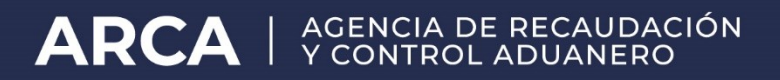

# SITA

## Prórroga Importación Suspensiva Depósito de Almacenamiento

Manual de operación Usuarios externos

Versión 1.0

## Contenido

| ,                |
|------------------|
| j                |
| į                |
| ;                |
| ;;               |
| )                |
| )                |
| 3<br>3<br>3<br>] |

Visto la implementación del trámite "**Prórroga Importación Suspensiva Depósito de Almacenamiento**" en el Sistema Informático de Trámites Aduaneros, se procede a la generación del manual de uso para los usuarios externos.

#### Objetivo

Agilizar la tramitación de solicitudes de prórroga de los plazos otorgados para mantener la mercadería sometida a destinación de depósito de almacenamiento, en virtud de la cual la misma queda almacenada bajo control aduanero, antes de ser sometida a otra destinación autorizada.

#### Usuarios del servicio

El trámite podrá ser solicitado por:

- Importadores/ Exportadores.
- Despachantes de Aduana/ Autorizados.

## Generación del Trámite

El Importador/Exportador/ Despachante de Aduana o las personas autorizadas a utilizar el servicio, ingresarán con su clave fiscal mediante la página Web de la AFIP.

Una vez que ingresa deberá seleccionar el servicio Sistema Informático de Trámites Aduaneros "SITA". Allí se desplegará una pantalla en donde del lado izquierdo de la misma tendrá las opciones de "Presentación de trámite", "Consulta de Trámites" y "Baja".

## Presentación del trámite

Al seleccionar la opción "Presentación de trámite" deberá completar los datos detallados a continuación:

#### 1- Datos Generales

- **TRÁMITE**: En donde se deberá seleccionar "Prórroga Importación Suspensiva Depósito de Almacenamiento".
- DATOS DE REFERENCIA: Aquí aparecerán una serie de requisitos obligatorios identificados con un (\*).
- **NRO.REF**: Se deberá completar con los datos de referencia seleccionados.

En este trámite se deberá consignar el Nro. De declaración, el CUIT y en el campo PRORROGA la cantidad de días que se pretende extender el vencimiento.

|      | SISTEMA INFORMATICO DE TRAMITES ADUANEROS > PRESENTACION DE TRAMITES                                                                   | Ayuda                      |
|------|----------------------------------------------------------------------------------------------------|----------------------------|
|      | 1. Datos Generales                                                                                                    |                            |
|      | Tramite: PRORROGA IMPORTACION SUSPENSIVA DEPOSITO DE ALMACENAMIENTO V                                                                  | Fecha:                     |
|      | Respo. Tramite: 20040410024 - MARTINEZ SOFIA                                                                                           |                            |
|      | Datos de Referencia:                                                                                                    |                            |
|      | (')NUMERO DE DECLARACION (')NUMERO DE DECLARACION (')NUMERO DE DECLARACION (')NUMERO DE CUIT<br>(')NUMERO DE CUIT<br>(')NUMERO DE CUIT |                            |
|      | NO HAY DOCUMENTOS CARGADOS                                                                                                    |                            |
| MENU |                                                                                                    | FINALIZAR CARGA            |
|      | Dependencia: NO SELECCIONADO                                                                                                    | ~                          |
|      | Cuerpo del texto:                                                                                                    | Caracteres restantes: 2000 |
|      | SIGUIENTE                                                                                                    |                            |
|      |                                                                                                    |                            |
|      | version 1.0.29                                                                                                    |                            |
| -    |                                                                                                    |                            |

Se debe seleccionar del desplegable NUMERO DE DECLARACIÓN, completar el número y tildar botón "Agregar".

|      | SISTEMA INFORMATICO DE TRAMITES ADUANEROS > PRESENTACION DE TRAMITES |        | Ayuda      |
|------|----------------------------------------------------------------------|--------|------------|
|      | 1. Datos Generales                                                   |        |            |
|      | Tramite: PRORROGA IMPORTACION SUSPENSIVA DEPOSITO DE ALMACENAMIENTO  | Fecha: | 11/03/2024 |
|      | Respo. Tramite: 20040410024 - MARTINEZ SOFIA                         |        |            |
|      | Datos de Referencia:                                                 |        |            |
|      | (*)NUMERO DE DECLARACION V Nro.Ref: 08033IDA4000015B                 |        |            |
|      | 6                                                                    |        |            |
|      | NO HAY DOCUMENTOS CARGADOS                                           |        |            |
|      |                                                                      |        |            |
| MENU |                                                                      | FINALI | ZAR CARGA  |

Deberá repetir la operación para los datos NUMERO DE CUIT y PRORROGA (expresada en días).

| Tramit | te: PRORROGA IMPORTACION SUSPEN            | SIVA DEPOSITO DE ALMACENA | AMIENTO  | ▶ ③              | Fecha:         | 30/04/202   |
|--------|--------------------------------------------|---------------------------|----------|------------------|----------------|-------------|
| Res    | spo. Tramite: 20040410024 - MARTINEZ SOFI/ | A                         |          |                  |                |             |
| Dato   | RORROGA                                    |                           | Nro.Ref: | () AGREGAR       |                |             |
| ~      | NUMERO DE DECLARACION                      |                           |          | 08033IDA4000015B |                | <u>ش</u> ^  |
| ~      | NUMERO DE CUIT                             | MARTINEZ SOFIA            |          | 20040410024      |                | ŵ           |
| ~      | PRORROGA                                   | DIAS                      |          | 30               |                | <u>-</u>    |
| AN     | lensaje aceptado.                          |                           |          |                  | FINALIZ        | AR CARGA    |
| Deper  | ndencia: - NO SELECCIONADO                 |                           | ✓ Area:  | NO SELECCIONADO  |                |             |
| Cuerp  | bo del texto:                              |                           |          |                  | Caracteres res | tantes: 200 |

Una vez completados todos los datos solicitados deberá presionar el botón "FINALIZAR CARGA".

El sistema validará que esté dentro del plazo definido normativamente para presentar la solicitud.

Además, validará que el plazo solicitado no supere el otorgado inicialmente y que no exista otra prórroga solicitada para la destinación indicada.

En caso de solicitar más días de los otorgados originalmente, emitirá el siguiente mensaje de advertencia:

|   |                   | FOD                                                          | SIM |        |
|---|-------------------|--------------------------------------------------------------|-----|--------|
|   | SISTEMA           | INFORMATICO DE TRAMITES ADUANEROS > PRESENTACION DE TRAMITES |     | Ayuda  |
|   | 1. Dat<br>Tramite | Atencion                                                     |     | 4/2024 |
|   | Resp.             | SE HAN ENCONTRADO LOS SIGUIENTES PROBLEMAS:                  |     |        |
|   | (*)PR             | EL PLAZO NO ES VALIDO, NO PUEDE SER MAYOR A LOS 30 DIAS.     |     | â ^    |
|   | 0<br>X            |                                                              |     |        |
|   | A Me              |                                                              | *   | RGA    |
| R | Depend            |                                                              |     | ~      |
| Σ | Cuerpo            |                                                              |     | 1975   |
|   | PRORR             |                                                              |     |        |
|   |                   | RECHAZAR CONFIRMAR                                           |     |        |

Continuando con el proceso de registro de la prórroga, por ejemplo: una solicitud de prórroga por 30 días, visualizará una ventana con los datos que deberá "CONFIRMAR":

|   | $\Delta$ |                                                                                                    | SIM |                     |
|---|----------|----------------------------------------------------------------------------------------------------|-----|---------------------|
|   | SISTEMA  | INFORMATICO DE TRAMITES ADUANEROS > PRESENTACION DE TRAMITES                                                                                                    |     | Ayuda               |
|   | Atend    | Atencion                                                                                                    |     | 4/2024              |
|   | Resp     | CONFIRME POR FAVOR LOS SIGUIENTES DATOS:                                                                                                    |     |                     |
|   |          | DESTINACION IDA4: 08033IDA4000015B<br>CUIT IMEX (CUIT y R. Social): 20040410024 - MARTINEZ SOFIA<br>DESPACHANTE (CUIT y R. Social): 20040410024 - MARTINEZ SOFIA<br>PLAZO ORIGINAL: 30 DIAS FECHA DE VENCIMIENTO ORIGINAL : 30/04/2024<br>PRORROGA SOLICITADA: 30 DIAS NUEVA FECHA DE VENCIMIENTO : 30/05/2024 |     | ÎI ↑<br>ÎI ↓<br>RGA |
| R | Depend   |                                                                                                    |     | ~                   |
| Σ | Cuerpo   |                                                                                                    |     | 2000                |
|   |          | RECHAZAR CONFIRMAR                                                                                                    |     |                     |

Luego deberá seleccionar la Dependencia y el área de Destino donde se presentará el trámite

|      | / A FOP                                                                                                    |                                                                                                    |                     |                                                                                                    |                                                                                                    | MALVINA                                                                                                    |
|------|----------------------------------------------------------------------------------------------------|----------------------------------------------------------------------------------------------------|---------------------|----------------------------------------------------------------------------------------------------|----------------------------------------------------------------------------------------------------|----------------------------------------------------------------------------------------------------|
|      | SISTEMA INFORMATICO DE TRAMITES ADUANEROS >                                                                                                    | PRESENTACION DE TRAMITES                                                                                       |                     |                                                                                                    |                                                                                                    | Ayuda                                                                                                    |
|      | 1. Datos Generales                                                                                                    |                                                                                                    |                     |                                                                                                    |                                                                                                    |                                                                                                    |
|      | Tramite: PRORROGA IMPORTACION SUSPE                                                                                                    | NSIVA DEPOSITO DE ALMACEN                                                                                      | IAMIENTO            | ▼ ⑦                                                                                                    | Fecha:                                                                                                    | 30/04/2024                                                                                                    |
|      | Respo. Tramite: 20040410024 - MARTINEZ SOF                                                                                                    | IA                                                                                                    |                     |                                                                                                    |                                                                                                    |                                                                                                    |
|      | Datos de Referencia:                                                                                                    |                                                                                                    |                     |                                                                                                    |                                                                                                    |                                                                                                    |
|      | (*)PRORROGA                                                                                                    |                                                                                                    | Nro Ref             | AGREGAR                                                                                                    |                                                                                                    |                                                                                                    |
|      |                                                                                                    |                                                                                                    | Mo.Net.             | AGREGAN                                                                                                    |                                                                                                    | 0                                                                                                    |
|      |                                                                                                    | MADTINEZ SOEIA                                                                                                 |                     | 08033IDA4000015B                                                                                                    |                                                                                                    |                                                                                                    |
|      |                                                                                                    | DIAS                                                                                                    |                     | 30                                                                                                    |                                                                                                    | ₩<br>@ _                                                                                                    |
|      |                                                                                                    |                                                                                                    |                     |                                                                                                    | FINALIZ                                                                                                    | ZAR CARGA                                                                                                    |
| -    | Parametersia: DIV CONTROL EX - ANTE (DI ABSA                                                                                                    |                                                                                                    | Y Amer              | - NO SELECCIONADO                                                                                                    |                                                                                                    | ~                                                                                                    |
| Ĩ    |                                                                                                    |                                                                                                    | Area.               | - NO SELECCIONADO -                                                                                                    |                                                                                                    |                                                                                                    |
| 2    | Cuerpo del texto:                                                                                                    |                                                                                                    |                     | SEC. OPERATIVA Y REGISTRAL IMPORTA                                                                                                    | ACION (DV CEX                                                                                                    | A)                                                                                                    |
|      |                                                                                                    |                                                                                                    |                     |                                                                                                    |                                                                                                    |                                                                                                    |
|      |                                                                                                    |                                                                                                    |                     |                                                                                                    |                                                                                                    |                                                                                                    |
|      |                                                                                                    |                                                                                                    |                     |                                                                                                    |                                                                                                    |                                                                                                    |
|      |                                                                                                    |                                                                                                    |                     |                                                                                                    |                                                                                                    |                                                                                                    |
|      |                                                                                                    |                                                                                                    |                     |                                                                                                    | SII                                                                                                    | M                                                                                                    |
|      | /}FOF                                                                                                    |                                                                                                    |                     |                                                                                                    | SISTEMA INFORMÁTICO N                                                                                                    |                                                                                                    |
|      | SISTEMA INFORMATICO DE TRAMITES ADUANEROS >                                                                                                    | PRESENTACION DE TRAMITES                                                                                       |                     |                                                                                                    |                                                                                                    | Ayuda                                                                                                    |
|      | SISTEMA INFORMATICO DE TRAMITES ADUANEROS ><br>1. Datos Generales                                                                                                    | PRESENTACION DE TRAMITES                                                                                       |                     |                                                                                                    | SETEMA INFORMÁTICO N                                                                                                    | Ayuda                                                                                                    |
|      | SISTEMA INFORMATICO DE TRAMITES ADUANEROS ><br>1. Datos Generales<br>Tramite: PRORROGA IMPORTACION SUSPEI                                                                                                    | PRESENTACION DE TRAMITES                                                                                       | AMIENTO             | <b>~</b>  ⊘                                                                                                    | Fecha:                                                                                                    | Ayuda<br>30/04/2024                                                                                                    |
|      | SISTEMA INFORMATICO DE TRAMITES ADUANEROS ><br>1. Datos Generales<br>Tramite: PRORROGA IMPORTACION SUSPE<br>Respo. Tramite: 20040410024 - MARTINEZ SOF                                                                                                    | PRESENTACION DE TRAMITES<br>NSIVA DEPOSITO DE ALMACEN<br>IA                                                    | AMIENTO             | ~]⊘                                                                                                    | Fecha:                                                                                                    | Ayuda<br>30/04/2024                                                                                                    |
|      | SISTEMA INFORMATICO DE TRAMITES ADUANEROS ><br>1. Datos Generales<br>Tramite: PRORROGA IMPORTACION SUSPEI<br>Respo. Tramite: 20040410024 - MARTINEZ SOF<br>Datos de Referencia:                                                                                                    | PRESENTACION DE TRAMITES<br>NSIVA DEPOSITO DE ALMACEN<br>IA                                                    | AMIENTO             | ~ ⊘                                                                                                    | Fecha:                                                                                                    | Ayuda<br>30/04/2024                                                                                                    |
|      | SISTEMA INFORMATICO DE TRAMITES ADUANEROS > 1. Datos Generales Tramite: PRORROGA IMPORTACION SUSPEI Respo. Tramite: 20040410024 - MARTINEZ SOF Datos de Referencia: (')PRORROGA                                                                                                    | PRESENTACION DE TRAMITES<br>NSIVA DEPOSITO DE ALMACEN<br>IA                                                    | AMIENTO             | ï<br>Agregar                                                                                                    | Fecha:                                                                                                    | мини<br>Ауиdа<br>30/04/2024                                                                                                    |
|      | SISTEMA INFORMATICO DE TRAMITES ADUANEROS >  1. Datos Generales  Tramite: PRORROGA IMPORTACION SUSPEI  Respo. Tramite: 20040410024 - MARTINEZ SOF  Datos de Referencia:  (*)PRORROGA                                                                                                    | PRESENTACION DE TRAMITES<br>NSIVA DEPOSITO DE ALMACEN<br>IA                                                    | AMIENTO<br>Nro.Ref: |                                                                                                    | Fecha:                                                                                                    | Ayuda<br>30/04/2024                                                                                                    |
|      | SISTEMA INFORMATICO DE TRAMITES ADUANEROS ><br>1. Datos Generales<br>Tramite: PRORROGA IMPORTACION SUSPEI<br>Respo. Tramite: 20040410024 - MARTINEZ SOF<br>Datos de Referencia:<br>(*)PRORROGA                                                                                                    | PRESENTACION DE TRAMITES<br>NSIVA DEPOSITO DE ALMACEN<br>IA<br>MARTINEZ SOFIA                                  | AMIENTO<br>Nro.Ref. | ✓② ▲GREGAR 08033IDA4000015B 20040410024                                                                                                    | Fecha:                                                                                                    | Ayuda<br>30/04/2024                                                                                                    |
|      | SISTEMA INFORMATICO DE TRAMITES ADUANEROS > 1. Datos Generales Tramite: PRORROGA IMPORTACION SUSPEI Respo. Tramite: 20040410024 - MARTINEZ SOF Datos de Referencia: (*)PRORROGA                                                                                                    | PRESENTACION DE TRAMITES<br>INSIVA DEPOSITO DE ALMACEN<br>IA<br>MARTINEZ SOFIA<br>DIAS                         | AMIENTO<br>Nro.Ref: | <ul> <li>✓ ⑦</li> <li>AGREGAR</li> <li>080331DA4000015B</li> <li>20040410024</li> <li>30</li> </ul>                                                                                                    | Fecha:                                                                                                    | Ayuda<br>30/04/2024                                                                                                    |
|      | SISTEMA INFORMATICO DE TRAMITES ADUANEROS >  1. Datos Generales  Tramite: PRORROGA IMPORTACION SUSPEI  Respo. Tramite: 20040410024 - MARTINEZ SOF  Datos de Referencia:  (*)PRORROGA  MUMERO DE DECLARACION  DE NUMERO DE DECLARACION  PRORROGA  Mensaje aceptado.                                                                                                    | PRESENTACION DE TRAMITES<br>NSIVA DEPOSITO DE ALMACEN<br>IA<br>MARTINEZ SOFIA<br>DIAS                          | AMIENTO<br>Nro.Ref: |                                                                                                    | Fecha:                                                                                                    | Ayuda<br>30/04/2024                                                                                                    |
|      | SISTEMA INFORMATICO DE TRAMITES ADUANEROS >  1. Datos Generales  Tramite: PRORROGA IMPORTACION SUSPEI  Respo. Tramite: 20040410024 - MARTINEZ SOF  Datos de Referencia:  (*)PRORROGA  M INUMERO DE DECLARACION  INUMERO DE DECLARACION  INUMERO DE CUIT INUMERO DE CUIT INUMER | PRESENTACION DE TRAMITES<br>NSIVA DEPOSITO DE ALMACEN<br>IA<br>MARTINEZ SOFIA<br>DIAS<br>PERATIVA 4 (DE OPAD)  | AMIENTO             | <ul> <li>✓ ⑦</li> <li>AGREGAR</li> <li>08033IDA4000015B</li> <li>20040410024</li> <li>30</li> </ul>                                                                                                    | Fecha:                                                                                                    | Ayuda<br>30/04/2024                                                                                                    |
| JENU | SISTEMA INFORMATICO DE TRAMITES ADUANEROS >  1. Datos Generales  Tramite: PRORROGA IMPORTACION SUSPEI  Respo. Tramite: 20040410024 - MARTINEZ SOF  Datos de Referencia:  (*)PRORROGA   MUMERO DE DECLARACION                                                                                                    | PRESENTACION DE TRAMITES<br>NSIVA DEPOSITO DE ALMACEN<br>IA<br>MARTINEZ SOFIA<br>DIAS<br>PERATIVA 4 (DE OPAD)  | AMIENTO<br>Nro.Ref: |                                                                                                    | Fecha:                                                                                                    | Ayuda<br>30/04/2024                                                                                                    |
| MENU | SISTEMA INFORMATICO DE TRAMITES ADUANEROS >  1. Datos Generales  Tramite: PRORROGA IMPORTACION SUSPEI  Respo. Tramite: 20040410024 - MARTINEZ SOF  Datos de Referencia:  (*)PRORROGA                                                                                                    | PRESENTACION DE TRAMITES<br>NSIVA DEPOSITO DE ALMACEN<br>IA<br>MARTINEZ SOFIA<br>DIAS<br>PERATIVA 4 (DE OPAD)  | AMIENTO<br>Nro.Ref: | O     AGREGAR     O8033IDA4000015B     20040410024     30    NO SELECCIONADO      NO SELECCIONADO     SEC, ADUANA DOMICILIARIA PHILIPS (DV     SEC, ADUANA DOMICILIARIA SIEMENS (C)     OF ADUANA DOMICILIARIA SIEMENS (C)     SEC, ADUANA DOMICILIARIA SIEMENS (C)     SEC, ADUANA DOMICILIARIA SIEMENS (C)     SEC (C)     SEC (C)     SEC (C)     SEC (C)     SEC (C)     SEC (C)     SEC (C)     SEC (C)     SEC (C)     SEC (C)     SEC (C)     SEC (C)     SEC (C)     SEC (C)     SEC (C)     SEC (C)     SEC (C)     SEC (C)     SEC (C)     SEC (C)     SEC (C)     SEC (C)     SEC (C)      SEC (C)      SEC (C)      SEC (C)      SEC (C)      SEC (C)      SEC (C)      SEC (C)                      | Fecha:                                                                                                    | Ayuda<br>30/04/2024                                                                                                    |
| MENU | SISTEMA INFORMATICO DE TRAMITES ADUANEROS >  1. Datos Generales  Tramite: PRORROGA IMPORTACION SUSPEI  Respo. Tramite: 20040410024 - MARTINEZ SOF  Datos de Referencia:  (*)PRORROGA   Mensaje aceptado.  Dependencia: DIV. CONTROL Y FISCALIZACION O  Cuerpo del texto:                                                                                                    | PRESENTACION DE TRAMITES<br>NSIVA DEPOSITO DE ALMACEN<br>IA<br>MARTINEZ SOFIA<br>DIAS<br>PERATIVA 4 (DE OPAD)  | AMIENTO<br>Nro.Ref: |                                                                                                    | Fecha:                                                                                                    | Ayuda           30/04/2024           Image: Constraint of the second second secon |
| MENU | SISTEMA INFORMATICO DE TRAMITES ADUANEROS >  1. Datos Generales  Tramite: PRORROGA IMPORTACION SUSPEI  Respo. Tramite: 20040410024 - MARTINEZ SOF  Datos de Referencia:  (*)PRORROGA  MENAJE aceptado.  Dependencia: DIV. CONTROL Y FISCALIZACION O  Cuerpo del texto:                                                                                                    | PRESENTACION DE TRAMITES<br>NSIVA DEPOSITO DE ALMACEN<br>IA<br>MARTINEZ SOFIA<br>DIAS<br>PERATIVA 4 (DE OPAD)  | AMIENTO<br>Nro.Ref: |                                                                                                    | Fecha:<br>Fecha:<br>Finaliz<br>(CF04)<br>V CF04)<br>LARK ARG (DV C<br>NASA II (DV CF<br>ARG. S A (DV C                                                                                                    | Ayuda<br>30/04/2024                                                                                                    |
| MENU | SISTEMA INFORMATICO DE TRAMITES ADUANEROS >  SISTEMA INFORMATICO DE TRAMITES ADUANEROS >  I. Datos Generales  Tramite: PRORROGA IMPORTACION SUSPEI  Respo. Tramite: 20040410024 - MARTINEZ SOF Datos de Referencia:  (*)PRORROGA  Mensaje aceptado.  Dependencia: DV. CONTROL Y FISCALIZACION O  Cuerpo del texto:                                                                                                    | PRESENTACION DE TRAMITES<br>INSIVA DEPOSITO DE ALMACEN<br>IA<br>MARTINEZ SOFIA<br>DIAS<br>PERATIVA 4 (DE OPAD) | AMIENTO             |                                                                                                    | Fecha:<br>Fecha:<br>Finaliz<br>(CF04)<br>buckson (DV CF04)<br>Clark ARG (DV CF04)<br>Clark ARG (DV CF04)<br>Clark SA II (DV CF04)<br>CF04)<br>CF04)                                                                                                    | Ayuda<br>30/04/2024                                                                                                    |
| MENU | SISTEMA INFORMATICO DE TRAMITES ADVANEROS >  SISTEMA INFORMATICO DE TRAMITES ADVANEROS >  1. Datos Generales  Tramite: PRORROGA IMPORTACION SUSPEI  Respo. Tramite: 20040410024 - MARTINEZ SOF Datos de Referencia:  (*)PRORROGA  *  NUMERO DE DECLARACION *  NUMERO DE CUIT *  PRORROGA  Mensaje aceptado.  Dependencia: DIV. CONTROL Y FISCALIZACION O  Cuerpo del texto:                                                                                                    | PRESENTACION DE TRAMITES<br>INSIVA DEPOSITO DE ALMACEN<br>IA<br>MARTINEZ SOFIA<br>DIAS<br>PERATIVA 4 (DE OPAD) | AMIENTO Nro.Ref:    |                                                                                                    | Fecha:<br>Fecha:<br>(CF04)<br>yc CF04)<br>cLARK ARG (DV<br>CITROEN (DV C)<br>CLARK ARG (DV C)<br>CITROEN (DV C)<br>CITROEN (DV C)<br>CITROEN (DV C)<br>CITROEN (DV C)<br>FO4)<br>CF04)<br>FO4)                                                                                                    | Ayuda<br>30/04/2024<br>30/04/2024                                                                                                    |
| MENU | SISTEMA INFORMATICO DE TRAMITES ADVANEROS >  1. Datos Generales  Tramite: PRORROGA IMPORTACION SUSPEI  Respo. Tramite: 20040410024 - MARTINEZ SOF Datos de Referencia:  (*)PRORROGA   Mensaje aceptado.  Dependencia: DIV. CONTROL Y FISCALIZACION O  Cuerpo del texto:                                                                                                    | PRESENTACION DE TRAMITES<br>NSIVA DEPOSITO DE ALMACEN<br>IA<br>MARTINEZ SOFIA<br>DIAS<br>PERATIVA 4 (DE OPAD)  | AMIENTO             | AGREGAR     O8033IDA4000015B     20040410024     30     SEC. ADUANA DOMICILARIA PHILIPS (DV SEC. ADUANA DOMICILARIA SADESA (DV SEC. ADUANA DOMICILARIA SADESA (DV SEC. ADUANA DOMICILARIA SADESA (DV SEC. ADUANA DOMICILARIA SADESA (DV SEC. ADUANA DOMICILARIA SADESA (DV SEC. ADUANA DOMICILARIA ABBOTT LAB, OF ADUANA DOMICILARIA SADESA (DV SEC. ADUANA DOMICILARIA ABBOTT (AB, OF ADUANA DOMICILARIA SADESA (DV SEC. ADUANA DOMICILARIA SADESA (DV SEC. ADUANA DOMICILARIA ABBOTT (AB, OF ADUANA DOMICILARIA ABBOTT (AB, OF ADUANA DOMICILARIA ABBOTT (AB, OF ADUANA DOMICILARIA ABBOTT (AB, OF ADUANA DOMICILARIA ABBOTT (AB, OF ADUANA DOMICILARIA ABBOTT (AB, OF ADUANA DOMICILARIA ABBOTT (AB, OF ADUANA DOMICILARIA ABBOTT (AB, OF ADUANA DOMICILARIA ADABOTT (AB, OF ADUANA DOMICILARIA ADABOTT (A | Fecha:<br>Fecha:<br>Fecha:<br>Finaliz<br>(CF04)<br>(CF04)<br>(CF04)<br>CLARK ARG (DV CV<br>CITROEN (DV CF<br>ARG, S.A (DV CV<br>CITROEN (DV CF<br>ARG, S.A (DV CV<br>CF04)<br>(CF04)<br>(C | Ayuda<br>30/04/2024                                                                                                    |

Podrá completar de forma opcional el "Cuerpo del Texto" a efectos de registrar algún comentario- y posteriormente oprimir "SIGUIENTE"

| :ha: 30/04/     | ▼]⑦ Fe                                  | ENAMIENTO |                              |                                                                          |                                                                                                    |
|-----------------|-----------------------------------------|-----------|------------------------------|--------------------------------------------------------------------------|----------------------------------------------------------------------------------------------------|
|                 |                                         |           | USPENSIVA DEPOSITO DE ALMACE | PRORROGA IMPORTACION SU                                                  | Tramite:                                                                                                    |
|                 |                                         |           | Z SOFIA                      | amite: 20040410024 - MARTINEZ                                            | Respo. T                                                                                                    |
|                 |                                         |           |                              | eferencia:                                                               | Datos de F                                                                                                    |
|                 | () AGREGAR                              | Nro.Ref:  |                              | DGA 🗸                                                                    | (*)PRORF                                                                                                    |
| ŵ               | 08033IDA4000015B                        |           | NC                           | NUMERO DE DECLARACIO                                                     | ✓ □                                                                                                    |
| â               | 20040410024                             |           | MARTINEZ SOFIA               | NUMERO DE CUIT                                                           | <ul> <li>Image: Image: Ima</li></ul> |
| ŵ               | 30                                      |           | DIAS                         | PRORROGA                                                                 | 🗸 🗉                                                                                                    |
| INALIZAR CAR    | [                                       |           |                              | aceptado.                                                                | A Mensa                                                                                                    |
| RG (DV CF04)    | OF. ADUANA DOMICILIARIA KIMBERLEY CLARK | ✓ Area:   | ION OPERATIVA 4 (DE OPAD)    | a: DIV. CONTROL Y FISCALIZACIO                                           | Dependenc                                                                                                    |
| eres restantes: | Carao                                   |           |                              | exto:                                                                    | Cuerpo del                                                                                                    |
|                 |                                         |           |                              | TMPORTACTON TDA4                                                         | DROBBOC                                                                                                    |
|                 |                                         |           |                              | IMPORTACION IDA4                                                         | PRORROG                                                                                                    |
|                 |                                         |           |                              |                                                                          |                                                                                                    |
|                 |                                         |           |                              |                                                                          |                                                                                                    |
| RG (DV CF)      | OF, ADUANA DOMICILIARIA KIMBERLEY CLARK | ✓ Area:   | ION OPERATIVA 4 (DE OPAD)    | aceptado.<br>a: DIV. CONTROL Y FISCALIZACIÓ<br>exto:<br>IMPORTACION IDA4 | Mensa<br>Dependenc<br>Cuerpo del<br>PRORROG                                                                                                    |

#### 2- Archivos Adjuntos

De ser necesario podrá incorporar documentación adjunta:

|      | /AFOP                                                                                                    |                                                                                                    |
|------|----------------------------------------------------------------------------------------------------|----------------------------------------------------------------------------------------------------|
|      | SISTEMA INFORMATICO DE TRAMITES ADUANEROS > PRESENTACION DE TRAMITES                                          | Ayuda                                                                                                    |
|      | 2. Adjuntar archivos                                                                                          |                                                                                                    |
|      | Formulario:<br>DOCUMENTOS VARIOS M<br>DOCUMENTOS VARIOS<br>• El tamaño del archivo no puede superar los 40MB. | <ul> <li>Los formularios obligatorios se muestran con (*).</li> <li>Puede presentar mas de un adjunto del mismo tipo.</li> <li>El nombre del archivo no puede superar los 30 caracteres.</li> </ul> |
|      | lipo de archivos validos : PDP                                                                                |                                                                                                    |
|      | Selecciona el archivo:<br>Seleccionar archivo NINGUNO SELEC.                                                  |                                                                                                    |
|      | ADJUNTAR                                                                                                    |                                                                                                    |
| MENU | Archivos cargados:                                                                                            | Cant: 0                                                                                                    |
|      |                                                                                                    | S CARGADOS                                                                                                    |
|      | ANTERIOR                                                                                                    | FINALIZAR                                                                                                    |

Al oprimir "FINALIZAR" se generará la presentación del trámite y el sistema indicará el número correspondiente quedando pendiente de gestión por parte del Servicio Aduanero.

| <br>SISTEMA INFORMATICO DE TRAMITES ADUANEROS > PRESENTACION DE TRAMITES |                     | Ayuda |
|--------------------------------------------------------------------------|---------------------|-------|
| 3. Confirmacion del proceso                                              |                     |       |
| El trámite se ha gua                                                     | rdado correctamente |       |
| Nro de trámite generado:                                                 | 24091SITA000029J    |       |
| Nro de SIGEA:                                                            | DATO NO REQUERIDO   |       |
| IMPRIMIR                                                                 | NUEVO TRAMITE       |       |

Desde esta pantalla podrá además imprimir el comprobante del trámite presentado:

| (Sistema Inf                                                                                                    | SITA<br>ormático de Trámites Aduaneros)                                  |
|----------------------------------------------------------------------------------------------------|--------------------------------------------------------------------------|
| Trámite: PRORROGA IMPORTACION SUSPENSIVA DE                                                                                                    | POSITO DE ALMACENAMIENTO                                                 |
| Número: 24091SITA000029J<br>SIGEA/GDE: DATO NO REQUERIDO<br>Área de destino: OF. ADUANA DOMICILIARIA KIMBER                                                                                                    | Fecha: 30/04/2024 11:31:49<br>LEY CLARK ARG (DV CF04)                    |
| Responsable: 20040410024 - MARTINEZ SOFIA<br>En representación de: DATO NO REQUERIDO                                                                                                    |                                                                          |
| Datos de referencia: DECLARACION: 08033IDA40000                                                                                                    | 15B; CUIT: 20040410024; PRORROGA: 30                                     |
| Archivos Adjuntos: (No hay archivos adjuntos)                                                                                                    |                                                                          |
| Datos ratificados por el usuario.<br>DESTINACION IDA4: 08033IDA4000015B<br>ZUIT IMEX (CUIT y R. Social): 20040410024 - MARTINEZ<br>DESPACHANTE (CUIT y R. Social): 20040410024 - MART<br>PLAZO ORIGINAL: 30 DIAS FECHA DE VENCIMIENTO (<br>PRORROGA SOLICITADA: 30 DIAS NUEVA FECHA DE 1 | SOFIA<br>INEZ SOFIA<br>DRIGINAL : 30/04/2024<br>VENCIMIENTO : 30/05/2024 |
| PRORROGA IMPORTACION IDA4                                                                                                    |                                                                          |
|                                                                                                    |                                                                          |
|                                                                                                    |                                                                          |
|                                                                                                    |                                                                          |
|                                                                                                    |                                                                          |
|                                                                                                    |                                                                          |
| NGRESADO POR: MARTINEZ SOFIA                                                                                                    | CUIT: 20040410024                                                        |

## Consulta de Tramites:

Mediante esta transacción podrá visualizar el estado de los tramites presentados.

|   | /}bdb                      |                                        |   |                            |       |              |           | SISTEMA |            |      |    |
|---|----------------------------|----------------------------------------|---|----------------------------|-------|--------------|-----------|---------|------------|------|----|
|   | SISTEMA INFORMATICO DE TRA | MITES ADUANEROS > CONSULTA DE TRAMITES |   |                            |       |              |           |         |            | Ayud | la |
|   | C. Consulta de trami       | tes                                    |   |                            |       |              |           |         |            |      |    |
|   | Trámite: TODOS             |                                        | ~ | Sub.                       | NO 1  | IENE -       |           |         |            | ,    | -  |
|   | Nro.trámite:               |                                        |   | Trámite:<br>Nro.<br>SIGEA: | [     |              |           |         |            |      |    |
|   | Dependencia: NO SELECO     | CIONADO                                | ~ | Área:                      | NO \$ | SELECCIONADO |           |         |            | ,    | ~  |
|   | Fecha de presentacion:     |                                        |   |                            |       |              |           |         |            |      |    |
|   | Desde: * 24/01/202         | 4 dd/mm/aaaa)                          |   | Hasta:                     | * 23  | /02/2024 (dd | /mm/aaaa) |         |            |      |    |
|   | Número                     | Trámite                                |   | Nro.S                      | GEA   | F.Pres       | Adjuntos  | Estado  | F.Estado   |      | -  |
|   | 24091SITA000020A           | PRORROGA IMPORTACION SUSPEN            |   |                            |       | 23/02/2024   | 0         | INIC    | 23/02/2024 | Q    |    |
| ₹ | 24091SITA000019X           | PRORROGA IMPORTACION SUSPEN            |   |                            |       | 22/02/2024   | 0         | APRO    | 22/02/2024 | Q    |    |
| Ψ | 24091SITA000018H           | PRORROGA IMPORTACION SUSPEN            |   |                            |       | 22/02/2024   | 0         | ANUL    | 23/02/2024 | Q    |    |
|   | 24091SITA000017G           | PRORROGA IMPORTACION SUSPEN            |   |                            |       | 22/02/2024   | 0         | RECH    | 22/02/2024 | Q    |    |
|   | 24091SITA000016F           | PRORROGA IMPORTACION SUSPEN            |   |                            |       | 22/02/2024   | 0         | APRO    | 22/02/2024 | Q    |    |

## Baja de trámites:

Los tramites en estado INICIADO podrán ser dados de baja por el usuario que los registra.

|                                                                                                    |                                                                                               |                                                                               |            |          | SISTEMA |            |      |
|----------------------------------------------------------------------------------------------------|-----------------------------------------------------------------------------------------------|-------------------------------------------------------------------------------|------------|----------|---------|------------|------|
| SISTEMA INFORMATICO DE TRAI                                                                                               | MITES ADUANEROS > BAJA DE T                                                                   | RAMITES                                                                       |            |          |         |            | Ау   |
| T. Trámites en condic                                                                                                    | iones de pedido de b                                                                          | aja.                                                                          |            |          |         |            |      |
|                                                                                                    |                                                                                               |                                                                               |            |          |         | ACTUA      | LIZ  |
| Número                                                                                                    | Número de SIGEA                                                                               | Trámite                                                                       | F.Pres     | Adjuntos | Estado  | F.Estado   |      |
| 24091SITA000029J                                                                                                    | -                                                                                             | PRORROGA IMPORTACION SUSPEN                                                   | 30/04/2024 | 0        | INIC    | 30/04/2024 | ×    |
| /}œod                                                                                                    |                                                                                               |                                                                               |            |          | S       | IM         |      |
|                                                                                                    | IMITES ADUANEROS > BAJA DE                                                                    | TRAMITES                                                                      |            |          | S       | IM         | ٨    |
| SISTEMA INFORMATICO DE TRA                                                                                                | IMITES ADUANEROS > BAJA DE                                                                    | TRAMITES                                                                      |            |          | SETTING |            | ~    |
| SISTEMA INFORMATICO DE TRA<br>T. Trá<br>Confirma la baja de                                                               | MITES ADUANEROS > BAJA DE<br>I siguiente tramite?                                             | TRAMITES                                                                      |            |          | S       | ×          | A)   |
| SISTEMA INFORMATICO DE TRA<br>T. Trá<br>Confirma la baja de<br>Trámite: PRORRO                                            | MITES ADUANEROS > BAJA DE<br>Il siguiente tramite?<br>DGA IMPORTACION SUSI                    | TRAMITES<br>PENSIVA DEPOSITO DE ALMACENAMIEN'                                 | го         |          | БОТЕМА  |            | .12  |
| SISTEMA INFORMATICO DE TRA<br>T. Trá<br>Confirma la baja de<br>Trámite: PRORRO<br>Nro. de trámite: 24                     | MITES ADUANEROS > BAJA DE<br>I siguiente tramite?<br>DGA IMPORTACION SUS<br>091SITA000029J    | TRAMITES<br>PENSIVA DEPOSITO DE ALMACENAMIEN <sup>-</sup><br>Nro. de SIGEA: - | го         |          | 5       |            | .12  |
| SISTEMA INFORMATICO DE TRA<br>SISTEMA INFORMATICO DE TRA<br>Confirma la baja de<br>Trámite: PRORRO<br>Nro. de trámite: 24 | IMITES ADUANEROS > BAJA DE<br>I siguiente tramite?<br>DGA IMPORTACION SUSI<br>091 SITA000029J | TRAMITES<br>PENSIVA DEPOSITO DE ALMACENAMIEN <sup>T</sup><br>Nro. de SIGEA: - | го         |          | 5       |            |      |
| SISTEMA INFORMATICO DE TRA<br>T. Tra<br>Confirma la baja de<br>Trámite: PRORRO<br>Nro. de trámite: 24                     | MITES ADUANEROS > BAJA DE<br>Il siguiente tramite?<br>DGA IMPORTACION SUSI<br>091SITA000029J  | TRAMITES<br>PENSIVA DEPOSITO DE ALMACENAMIEN<br>Nro. de SIGEA: -              | го         | CANC     | SUSTRAN |            | .112 |

Para dar de baja el trámite deberá presionar el botón "Confirmar".